## 申請公務帳號(OpenID)流程步驟

## 一、請先登入臺中市政府教育局網頁

網址:<u>https://www.tc.edu.tw</u>

## 二、申請公務帳號步驟分述如下

(一)步驟1:點選進入網頁右上方「教育服務網」

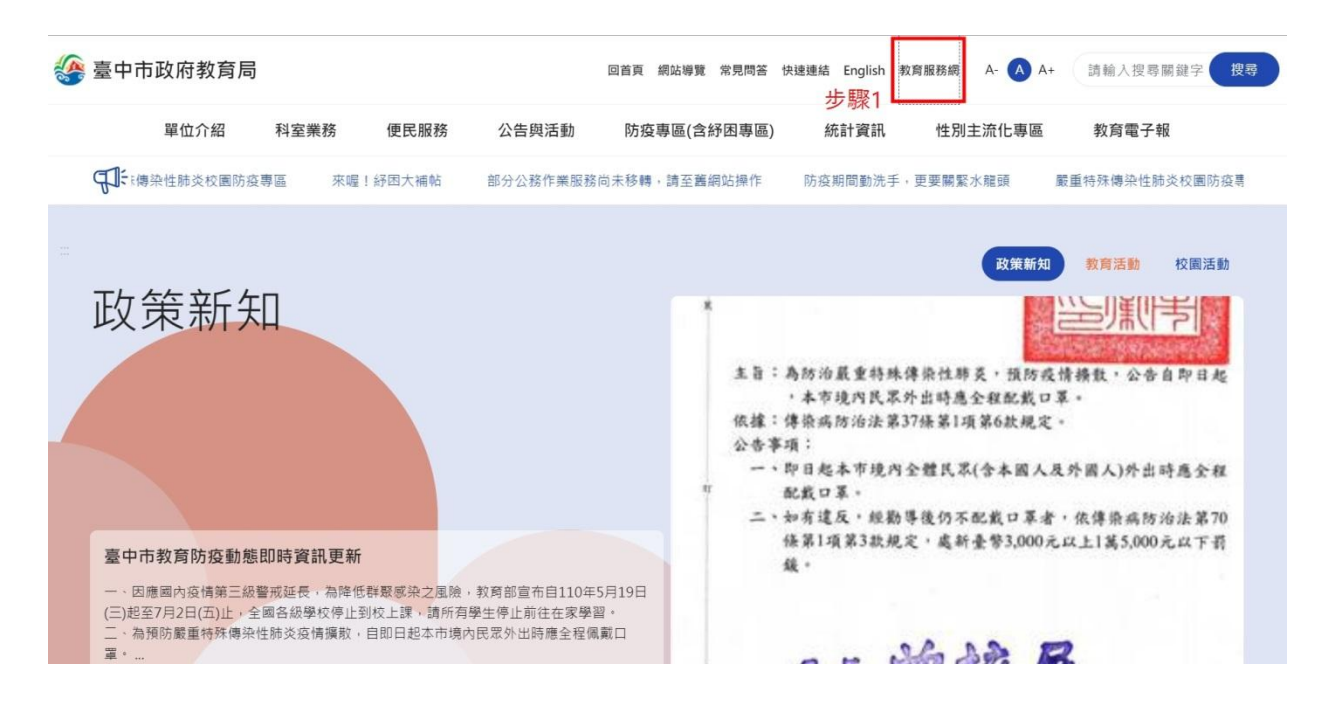

## (二)步驟2:點選進入網頁右上方「登入系統」

| 🎡 臺中市教育服務編 | 周 = | 全功   | 資訊網    |            |                                                                                     | 步驟2 → 登入系統 |
|------------|-----|------|--------|------------|-------------------------------------------------------------------------------------|------------|
| ✿ OpenData | ٢   | 科室   | 公告 /   | 學校公告 勁     | 選介聘 招標公告                                                                            | 更多 >       |
| ■ 操作手冊     | ٢.  | # ↑↓ | 編號 11  | 公告時間 🔃     | 公告標題                                                                                | 公告單位       |
|            |     | 1    | 165329 | 2021-06-28 | 檢送「臺中市政府運動局補助體育運動團體經費作業要點」修正對照表及修正後規定各1份,請查照。                                       | 體育保健科 楊惠萍  |
|            |     | 2    | 165328 | 2021-06-28 | (第2次催辦)有關「110年度機關絲色採購熟悉度測驗」,惠請於6月30日前完成測驗,請查照。                                      | 秘書室賴育信     |
|            |     | 3    | 165324 | 2021-06-28 | 有關配合三級防疫機制延長停止到圓上課期間,110年7月份本市公私立幼兒園收退費請比照6月份處理方<br>式,詳如說明,請配合辦理,請查照。               | 幼兒教育科 蕭姝莉  |
|            |     | 4    | 165318 | 2021-06-28 | 國家地農工程研究中心訂於110年7月14日(星期三)及7月15日(星期四)辦理兩梯次「校舍結構耐農補強案例<br>觀摩(線上課程)」一案,請鼓勵相關人員誘躍報名參加。 | 工程營繕科 程發駿  |
|            |     | 5    | 165317 | 2021-06-28 | 國家地費工程研究中心訂於110年7月21日(星期三)辦理「校舍結構耐費能力評估與補強作業講習會線上<br>課程」,請鼓勵相關人員講躍報名參加。             | 工程營繕科 程發駿  |
|            |     | 6    | 165313 | 2021-06-28 | 轉知:本府社會局檢送110年臺中市到宅坐月子服務簡介及海報各1份,請查參。                                               | 秘書室 卓雅芬    |
|            |     | 7    | 165311 | 2021-06-28 | 轉知本府觀光旅遊局配合國內盜情第三級警戒延長,相關場域即日起至110年7月12日止暫停開放公告1份,<br>請查照。                          | 體育保健科 倪紹紋  |
|            |     | 8    | 165309 | 2021-06-28 | 轉知圖家發展委員會110年度「地方創生公有建築空間整備活化補助」第2次徵件截止期限延長至110年7月<br>31日素,請查照。                     | 秘書室 王春美    |
|            |     | 9    | 165308 | 2021-06-28 | 臺中市政府教育局誠徽行政助理                                                                      | 秘書室 薛金銀    |

| 纋 臺中市政府教育局 |              |  |  |  |  |  |  |  |
|------------|--------------|--|--|--|--|--|--|--|
|            | 登入教育服務網      |  |  |  |  |  |  |  |
|            | 一般登入 自然人憑證登入 |  |  |  |  |  |  |  |
| 中長号虎       |              |  |  |  |  |  |  |  |
| 密碼         |              |  |  |  |  |  |  |  |
|            | 登入           |  |  |  |  |  |  |  |
| 步驟3        | 聚3 忘記密碼?     |  |  |  |  |  |  |  |
|            | 尚未有帳戶?       |  |  |  |  |  |  |  |
|            | 註冊           |  |  |  |  |  |  |  |
|            |              |  |  |  |  |  |  |  |

(三)步驟3:點選「註冊」進入公務帳號申請註冊頁面

三、公務帳號申請注意事項:

(一)註冊登入帳號請勿使用身分證字號。

(二)註冊電子郵件請確認可以收到信件,註冊申請後系統寄

發確認信件至此信箱並請務必至信箱讀取確認信。

**亜二十〇**\*

| 臺中市政府教育局公務帳號註冊       | ł  |                                   |
|----------------------|----|-----------------------------------|
| 行政區 *                |    | YYYY-MM-DD                        |
| 沙鹿區                  | ÷  | 身分證號 *                            |
| 旦位名稱 *               |    |                                   |
| 沙鹿高工                 | \$ | 電子郵件 *                            |
| 【實姓名 *               |    | 讀確認此信箱可以收到郵件,才能完成註冊程序。            |
| š入帏號 ★               |    | 連絡電話(手機)                          |
| 勿使用身分證號做為帳號          |    | 暱稱                                |
| 容碼 *                 |    | <u> </u>                          |
|                      | Z  |                                   |
| 混合使用8至20字元之間的英文字母、數字 |    | 」 我问息按觉 ' 量中市政府教育局全球質訊網」<br>的服務條款 |
| 認密碼 *                |    | 檢視服務條款                            |
| 再次輸入密碼               | ×  | 我不是機器人                            |
| 生別 *                 |    | reCAPTCHA<br>陽私權 - 條款             |
| ○男 ○女                |    | 計冊                                |